- 1. Click on My Account
- 2. Click on the Blue Box next to the child's name to Answer Questions
- 3. Answer Required and Optional Question (as applicable)
- 4. Click Save

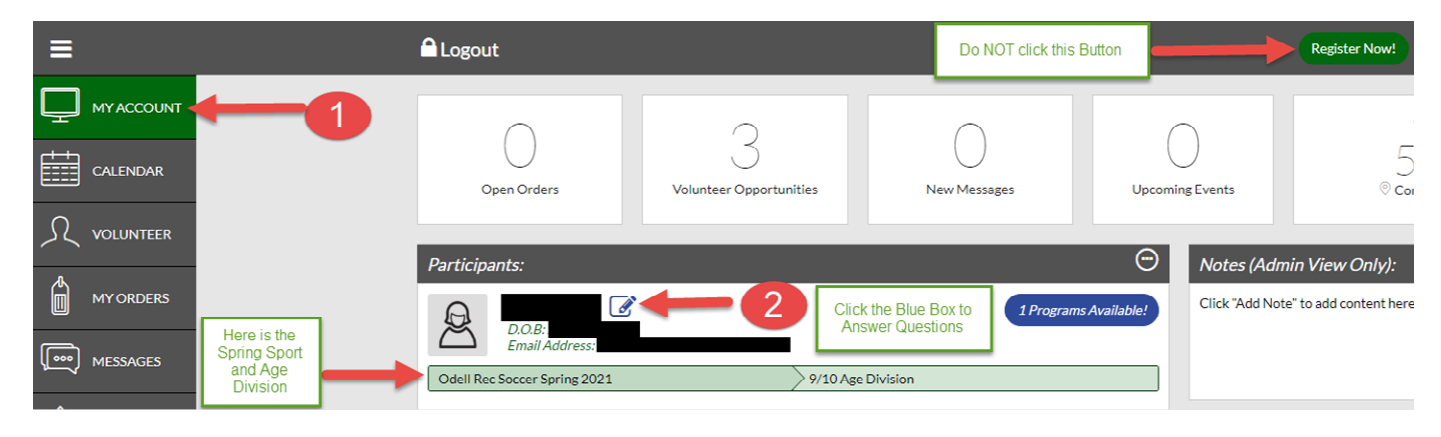

## **Player Profile**

Edit all information for the player profile.

| Player Information                                                                                                    |                                            |                      |                                                                                                    |             |                 |               |                  |              |           |
|----------------------------------------------------------------------------------------------------|--------------------------------------------|----------------------|----------------------------------------------------------------------------------------------------|-------------|-----------------|---------------|------------------|--------------|-----------|
|                                                                                                    | Legal First Name *                         |                      | Legal Last Name *                                                                                                    |             |                 |               |                  |              |           |
| Upload Profile<br>Picture                                                                                                | Gender*                                    | •                    | Date of Birth *                                                                                                    |             |                 |               |                  |              | Ē         |
| Address Informati                                                                                                    | on                                         | City*                |                                                                                                    |             |                 |               |                  |              |           |
| State*                                                                                                    | ZIP*                                       |                      |                                                                                                    |             |                 |               |                  |              |           |
| Odell Rec Sc                                                                                                    | occer Spring 2021                          |                      |                                                                                                    |             |                 |               |                  |              |           |
| Jersey Size? *                                                                                                    |                                            |                      | e? *                                                                                                    |             |                 |               |                  |              |           |
| Select One                                                                                                    | · · · · · · · · · · · · · · · · · · ·      | Select One           | e                                                                                                    |             |                 |               |                  |              | •         |
| I further agree that photos during sporting events can be featured in advertising and website materials. *               |                                            | How many             | y seasons of soccer h                                                                                                    | ias your ch | nild played? *  |               |                  |              |           |
| O Yes<br>O No                                                                                                    |                                            |                      | e                                                                                                    |             |                 |               |                  |              | *         |
| Coach or Team Request - Not guaranteed. Age divisions 7/8 and up will be assigned teams based on a<br>draft.             |                                            |                      | I request that my child play up to the next older age division. (Selecting yes will advance your child 1 age<br>division). If moving from 3/4 to 5/6 Age Division, there will be a \$30 charge added to your account due I<br>difference in registration fees. |             |                 |               |                  |              |           |
| Enter Answer                                                                                                    |                                            |                      | ne                                                                                                    |             |                 |               |                  |              | <b>.</b>  |
|                                                                                                    | 0/50                                       | Not commo            | on to answer yes                                                                                                    |             |                 |               |                  |              |           |
| First day of the week you CANNOT attend practice (if applicable). We will try to follow request but cannot<br>guarantee. |                                            | Second o<br>guarante | lay of the week you<br>ee.                                                                                                    | CANNOT      | practice (if ap | plicable). We | will try to foll | ow request b | ut cannot |
| Select One                                                                                                    |                                            | Select O             | ne                                                                                                    |             |                 |               |                  |              | -         |
| Comments: Any additio                                                                                                    | onal information you would like us to know |                      |                                                                                                    |             |                 |               |                  |              |           |
| Enter Answer                                                                                                    | 0/4                                        | -                    |                                                                                                    |             |                 |               |                  |              |           |
| < Back to My A                                                                                                    | ccount                                     |                      |                                                                                                    |             | Click Save Bu   | tton          |                  |              | Save      |